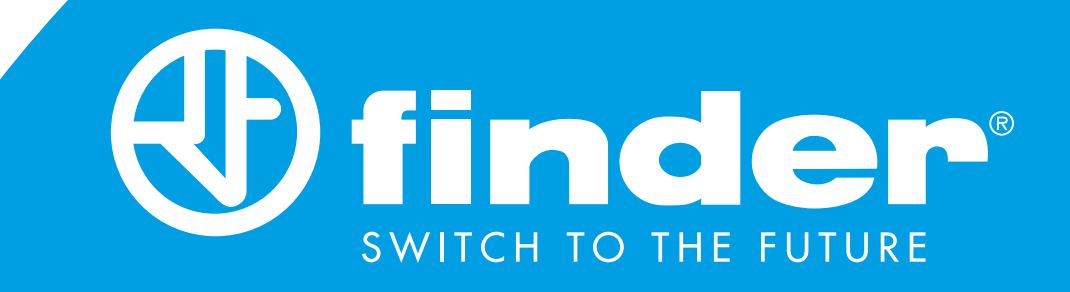

# **USER MANUAL**

Step-by-step guide to accessing all the functions of the Finder Bliss2 smart thermostat Type 1C.B1.9.005.0007

BLISS2

# CONTENTS

| EASY INSTALLATION                     | page 1  |
|---------------------------------------|---------|
| OVERVIEW OF SCREENS & ICONS           | page 3  |
| MANUAL MODE                           | page 4  |
| ON/OFF MODE                           | page 5  |
| AUTOMATIC MODE                        | page 6  |
| HUMIDITY                              | page 7  |
| GATEWAY ASSOCIATION                   | page 8  |
| TRANSMISSION TEST<br>WITH THE GATEWAY | page 9  |
| HEATING/COOLING                       | page 1( |
| GATEWAY SET-UP                        | page 12 |

### **TECHNICAL SPECIFICATION**

Power supply: 3x1.5 V alkaline batteries type AAA - LR03 Temperature adjustment: (+5...+37)°C Resolution: 0.1°C Degree of protection: IP20 Output: 5 A 250 V AC changeover volt-free contact Mounting: Wall

### **INSTALLATION NOTES**

#### SAFETY REQUIREMENTS

The installation and assembly of electrical equipment must be performed by experienced personnel. Before connecting the thermostat, make sure that the load (pump, valve, boiler, etc.) is not powered and that it falls within the thermostat's contact rating.

#### POSITIONING

Install the thermostat away from heat sources (radiators, direct sunlight, kitchens), away from doors/windows, and mount approximately 1.5 meters above floor level.

### **FIXING BASE TO WALL**

First, detach thermostat from its base by inserting two fingers into the central rear hole and, with the other hand, pull the front of the thermostat towards you.

#### **FIXING BASE**

Secure the Smart Bliss2 thermostat base to the wall using the screws included in the package. When fixing, be careful not to over-tighten the screws to avoid damaging the base.

### **ELECTRICAL CONNECTIONS**

To make the connections, first refer to instructions for your heating system (pump, valve, boiler, etc.), then remove the terminal cover and connect the appropriate wires to terminals 6 (COM) and 7 (NO) of the Smart Bliss2 thermostat.

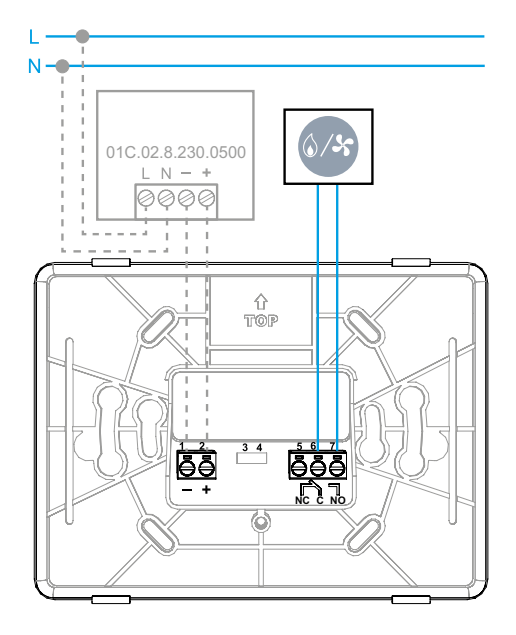

Type 01C.02.8.230.0500: OPTIONAL power supply

Using the external power supply, the batteries MUST be removed.

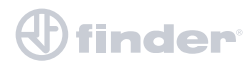

# BATTERY INSERTION AND MOUNTING THE THERMOSTAT

- Insert 3 x 1.5V alkaline batteries type AAA LR03, paying attention to the indicated polarity.
- After inserting the batteries, initialization screens will appear. Wait for this process to finish and the detected temperature will then appear.
- Mount the thermostat to its base by first engaging the bottom part of the thermostat with the lower pins of the base plate, then close the upper part of the thermostat to lock onto the upper pins.

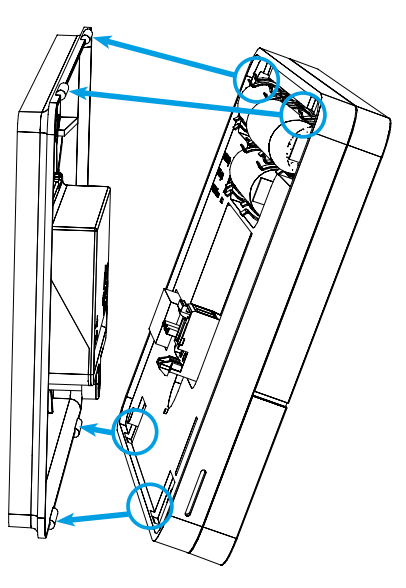

The thermostat is now ready to be configured. However, the Gateway2 (1Y.GU.005.1) must first be installed.

### **GATEWAY2 INSTALLATION**

Connect the Micro USB connector to the Gateway2 (1Y.GU.005.1) and plug the power supply into to the elecrical outlet.

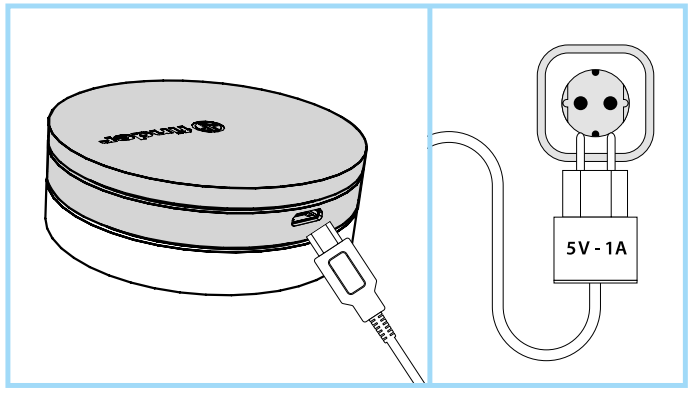

After switching on, the luminous base of the Gateway2 flashes with a fading white light - which indicates it is awaiting configuration.

#### **CONFIGURATION**

To configure the Gateway2 and the Smart Bliss2 Thermostat, download the Finder Bliss application from the Google Play Store or the Apple Store and proceed with the configuration following the tutorial on the App. When requested by the App, activate the association of the thermostat following the following screens:

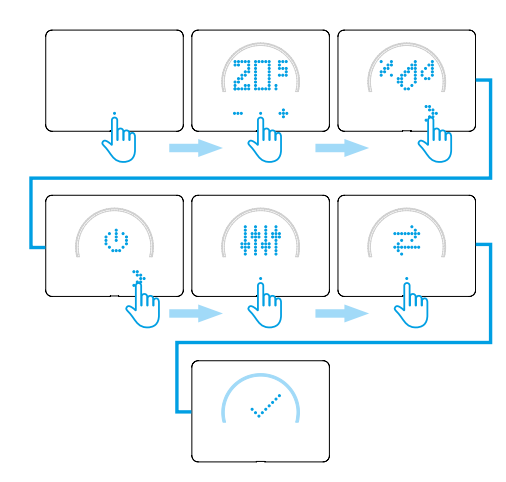

When done, the temperature detected by the Smart Bliss2 thermostat will be displayed in the application.

#### **THE LUMINOUS BASE - NOTES**

#### WHITE LED

- Fading flashing: waiting for configuration
- Fixed: Wi-Fi network and Cloud connection present
- 2 Flashes: Connected to the Wi-Fi network but no connection to the Cloud (Check your Internet connection)
- **3 Flashes:** No connection to the Wi-Fi network and no connection to the Cloud (Check your Wi-Fi network)

#### **BLUE LED**

- Flashing: sending Bluetooth commands RED LED
- Flashing: sending commands to the Smart Bliss2 Thermostat

To change the light intensity of the GATEWAY2 base, press the button 3:

- 1 Once: Low brightness
- 2 times: Medium-Low brightness
- 3 times: Medium-High brightness
- 4 times: High brightness

#### RESET

Press the button for> 10 seconds to restore factory settings

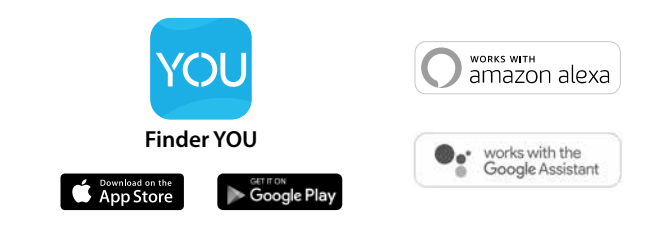

### **OVERVIEW OF SCREENS & ICONS**

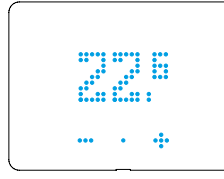

#### **ROOM TEMPERATURE** Thermostat is set to AUTOMATIC mode (AUTO) and will respond to programming via the App. Current room temperature is displayed.

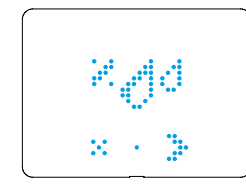

#### HUMIDITY DETECTED IN THE ATMOSPHERE

In this section you can opt to view the level of humidity in the atmosphere (% RH).

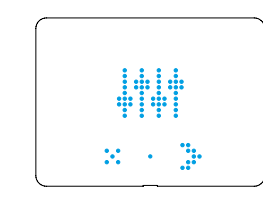

#### SETTINGS MENU

From here you can access the device settings.

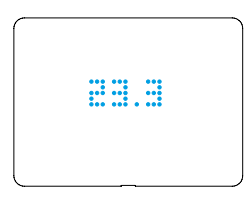

#### TARGET TEMPERATURE IN MANUAL MODE The thermostat is set to

MANUAL mode. The target temperature is displayed.

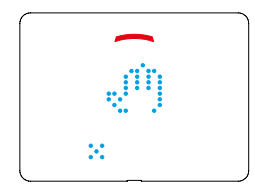

#### MANUAL MODE

Thermostat is set to Manual mode. If the small arc segment at the top is coloured, the heating or cooling system is active. If red - heating If blue - cooling.

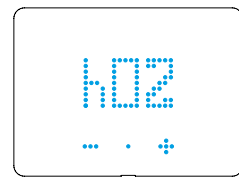

#### HOURS SETTING

This displays the number of hours for which the manual mode is to apply. From 1 hour (h01) to permanent ( $h\infty$ ).

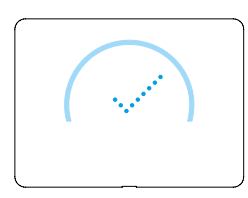

finder

#### FULL ARC

Appears when a setting is accepted and when the heating or cooling system is active.

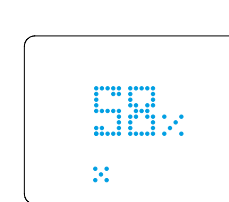

%RH Display of Relative Humidity currently present in the atmosphere.

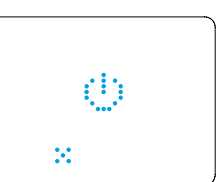

 $\cdot, \cdot^*$ 

00

X - 3-

X - 3-

#### **ON/OFF SECTION** In this section you can turn the thermostat ON or OFF.

ON MODE With ON mode selected, the thermostat can function in either AUTO or Manual modes.

#### OFF MODE

With the OFF mode selected, the thermostat will still maintain a frost protection setting of  $+5^{\circ}$ C to avoid freeze damage to the system.

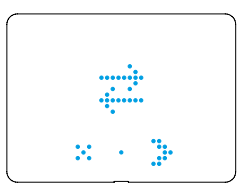

#### ASSOCIATION WITH THE GATEWAY

The opposing arrows will flash only during the gateway pairing procedure.

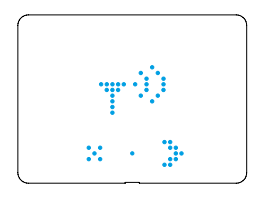

#### TRANSMISSION TEST WITH THE GATEWAY

At this point in the menu you can perform a signal transmission test between the gateway and the thermostat.

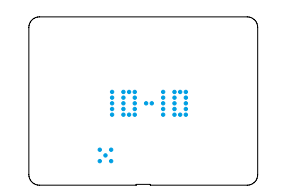

# 

# RESULT OF THE TRANSMISSION TEST WITH THE GATEWAY

- 0 SIGNAL ABSENT: the gateway is unreachable
- 1/6 POOR: bring the two devices closer
- 7/8 GOOD: make changes only if errors are found
- 9/10 VERY GOOD: stable connection.

#### **FIRMWARE VERSION**

At this point in the menu it is possible to view the firmware version present on the device.

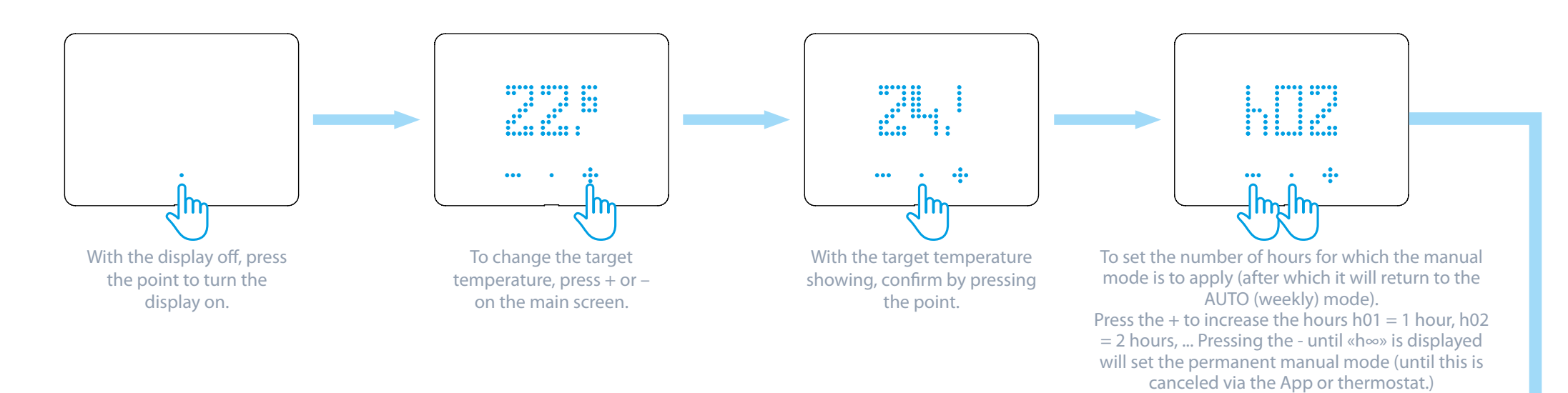

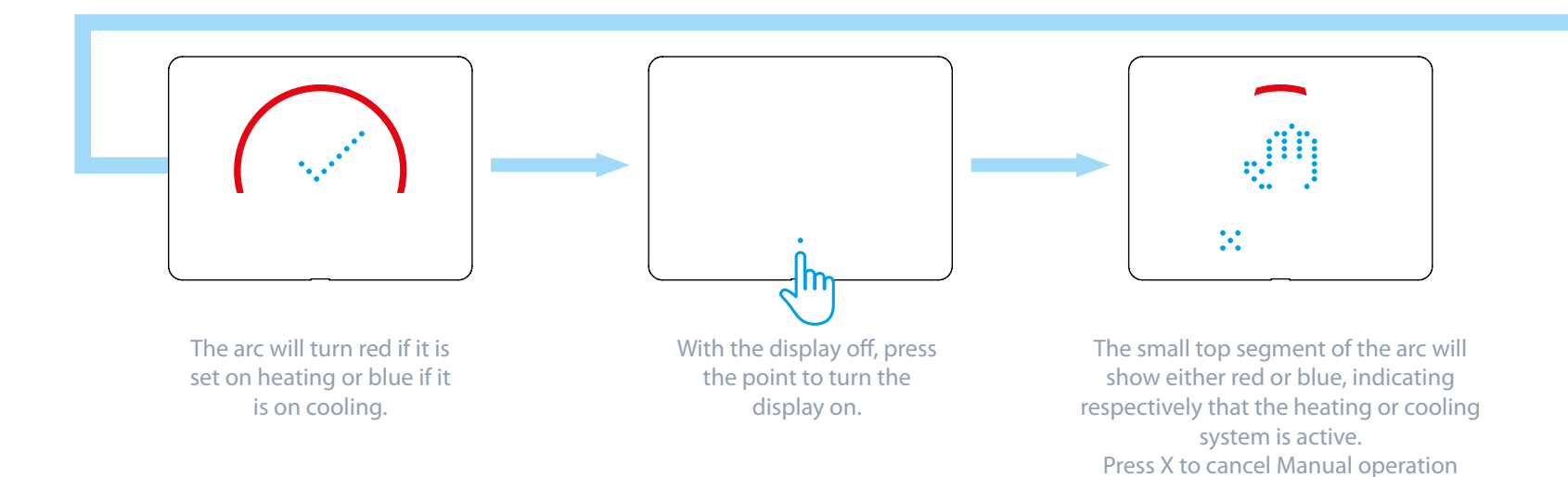

Confirm by pressing the center point.

and to return to AUTO operation.

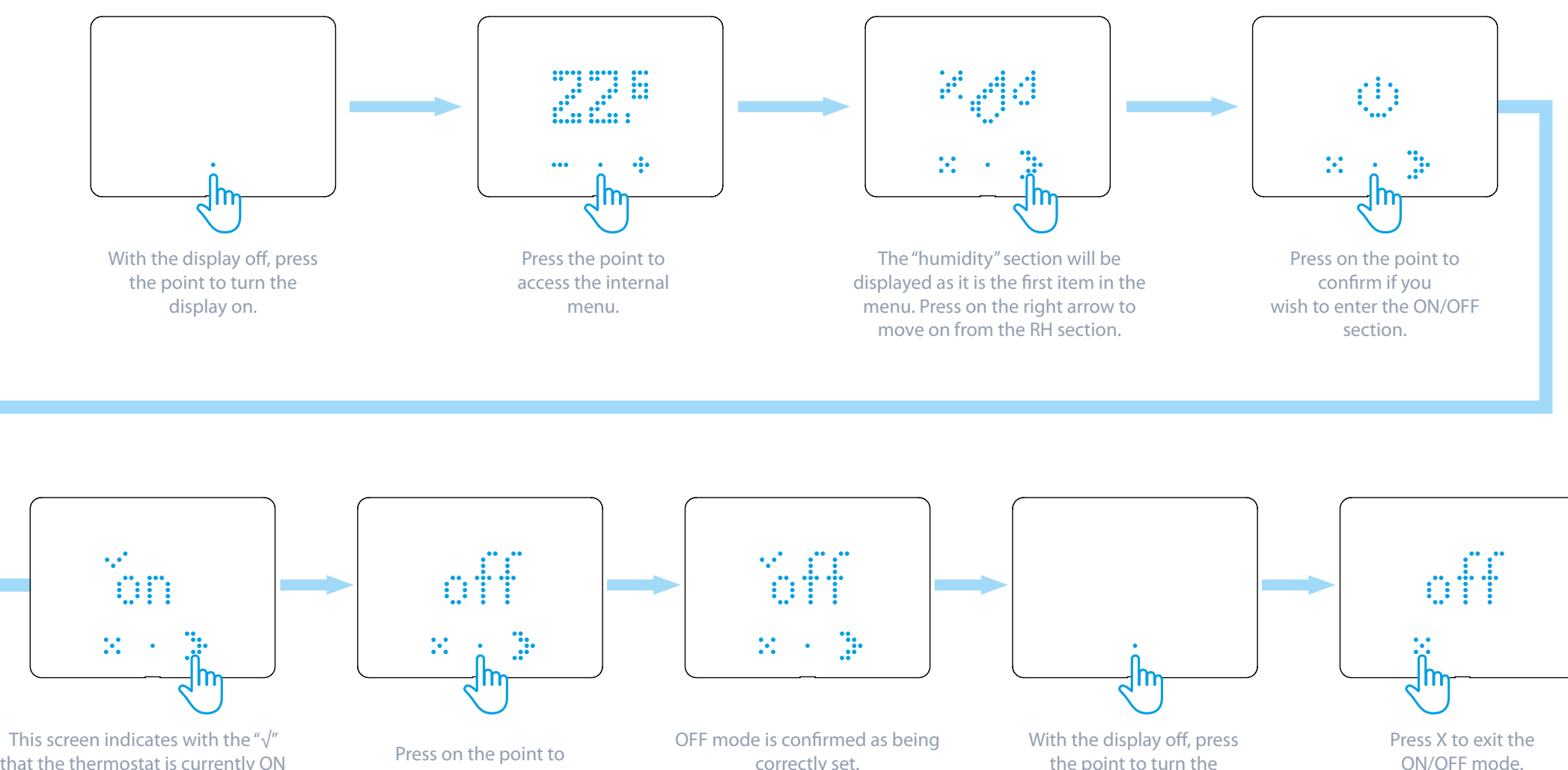

that the thermostat is currently ON Press the right arrow if you wish to change this.

finder

Press on the point to

confirm you wish to select the OFF state.

correctly set. Exit the menu by pressing X, or wait for the display to time out.

the point to turn the display on.

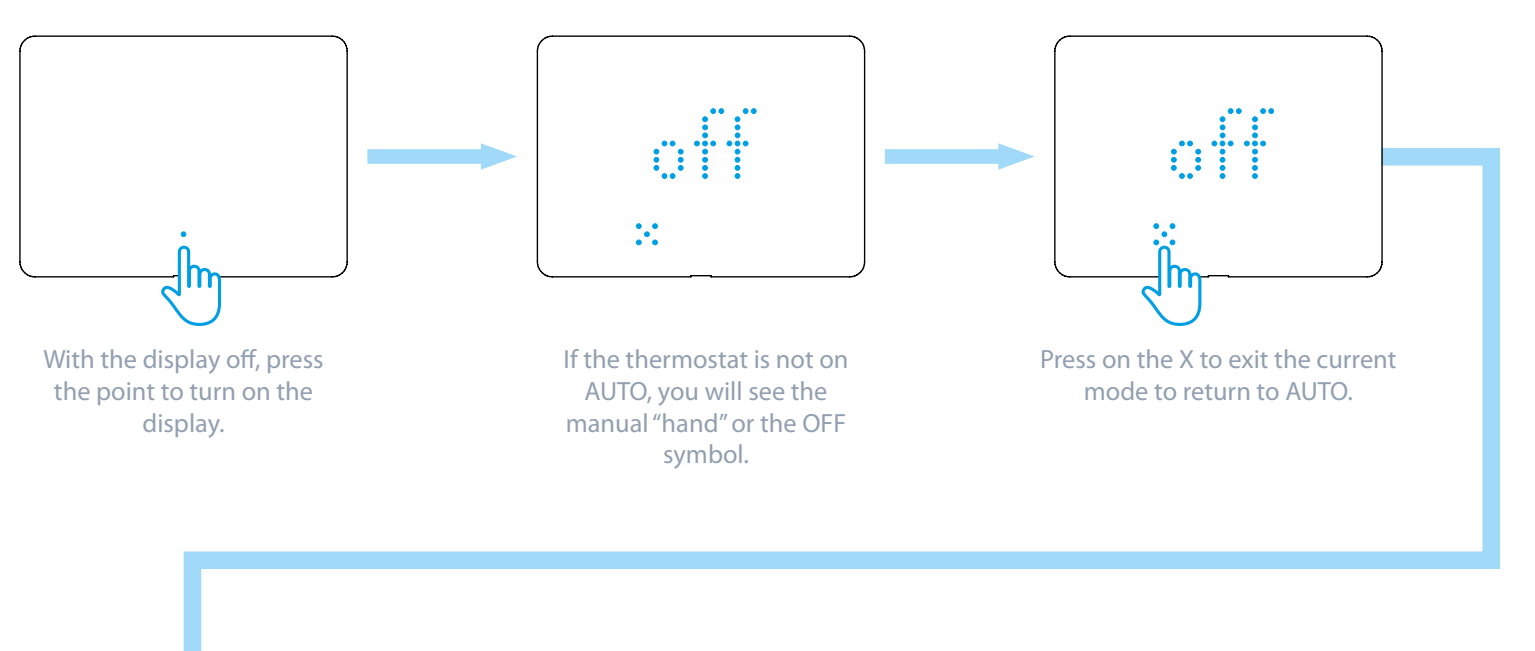

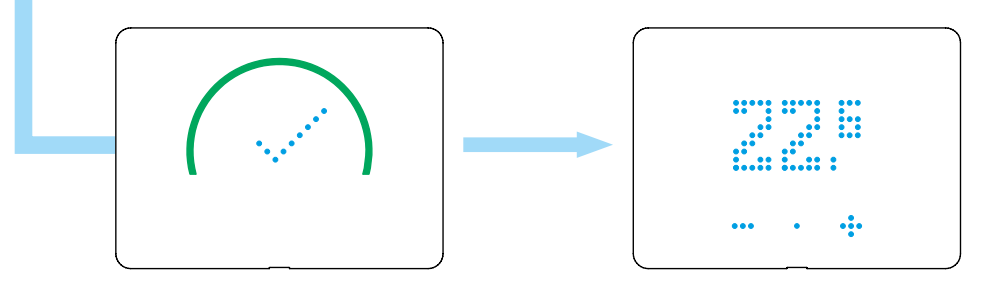

Visual confirmation of AUTO mode setting is shown on the display.

At this point, room temperature is displayed which signifies operation in AUTO mode.

6

### HUMIDITY

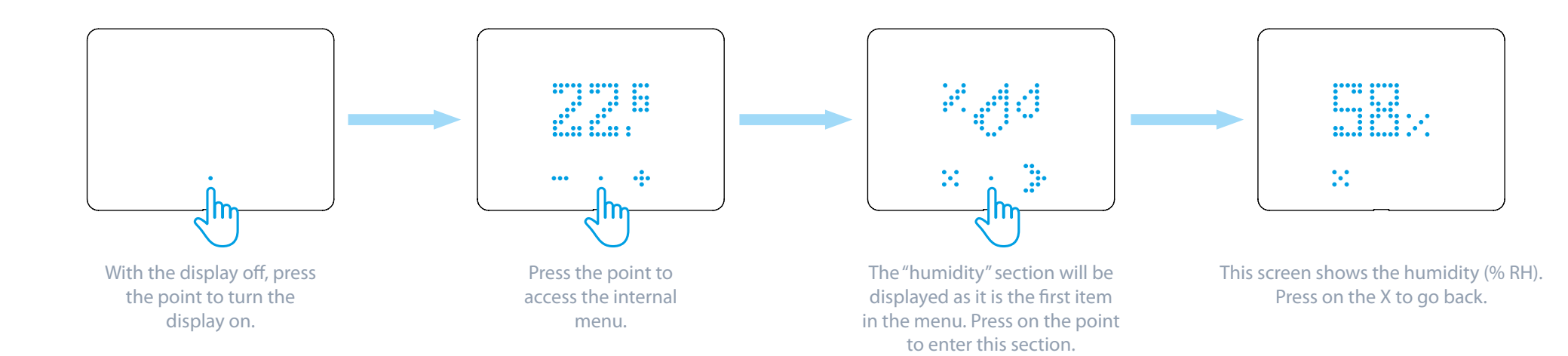

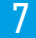

# finder

## **ASSOCIATION WITH THE GATEWAY**

### BEFORE FOLLOWING THE ASSOCIATION PROCEDURE, OPEN THE BLISS APP AND ADD A NEW DEVICE

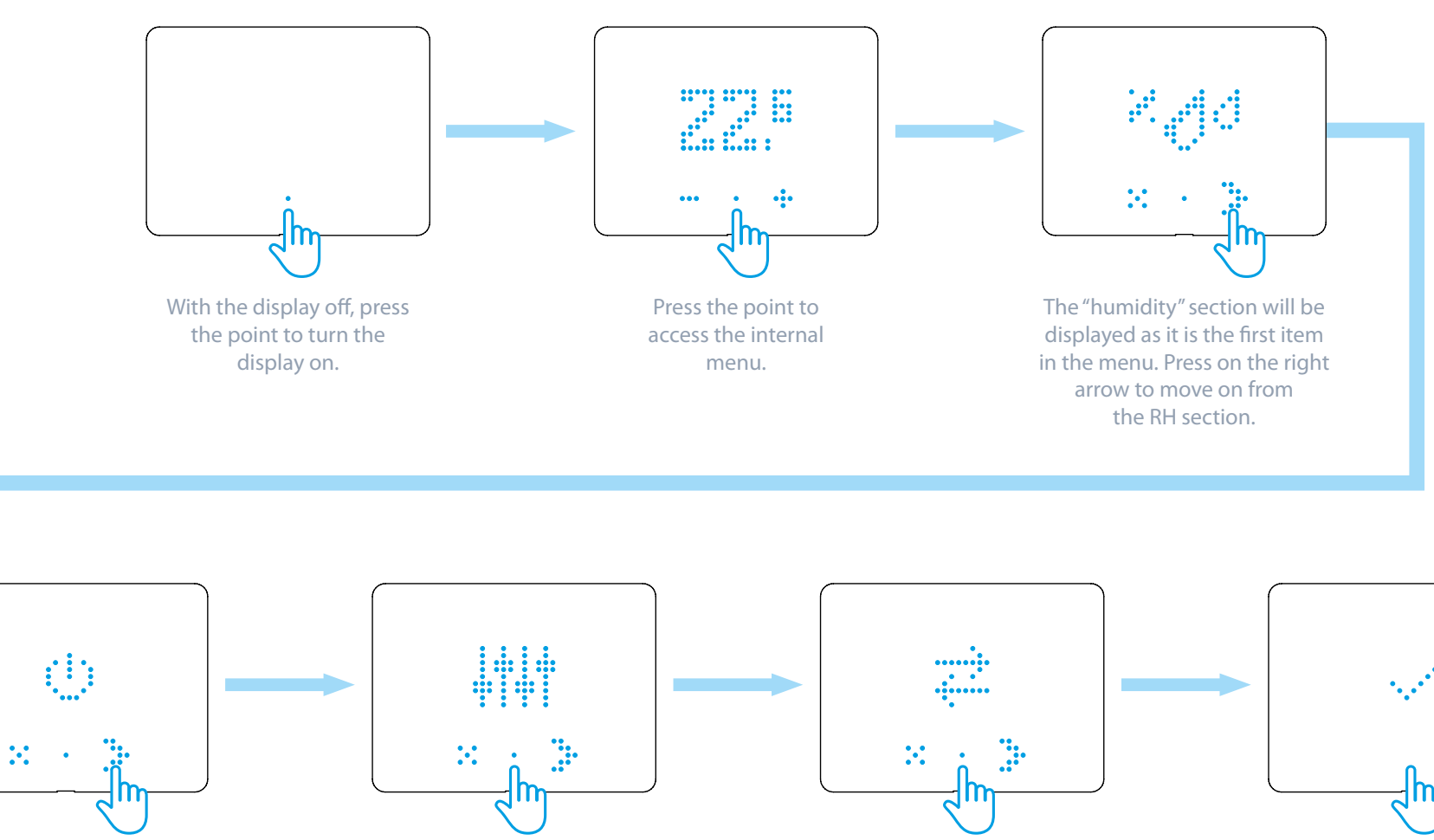

Press the right arrow to keep scrolling through the menu.

finder

Press on the point to access the device settings.

Press the point to put the thermostat into pairing mode. The opposing arrows will begin to flash.

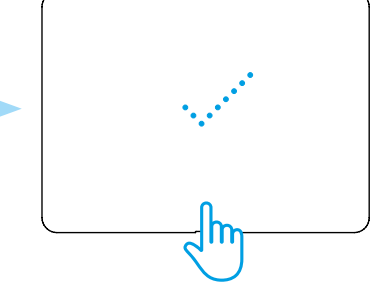

Visual confirmation of the correct association is shown on the display.

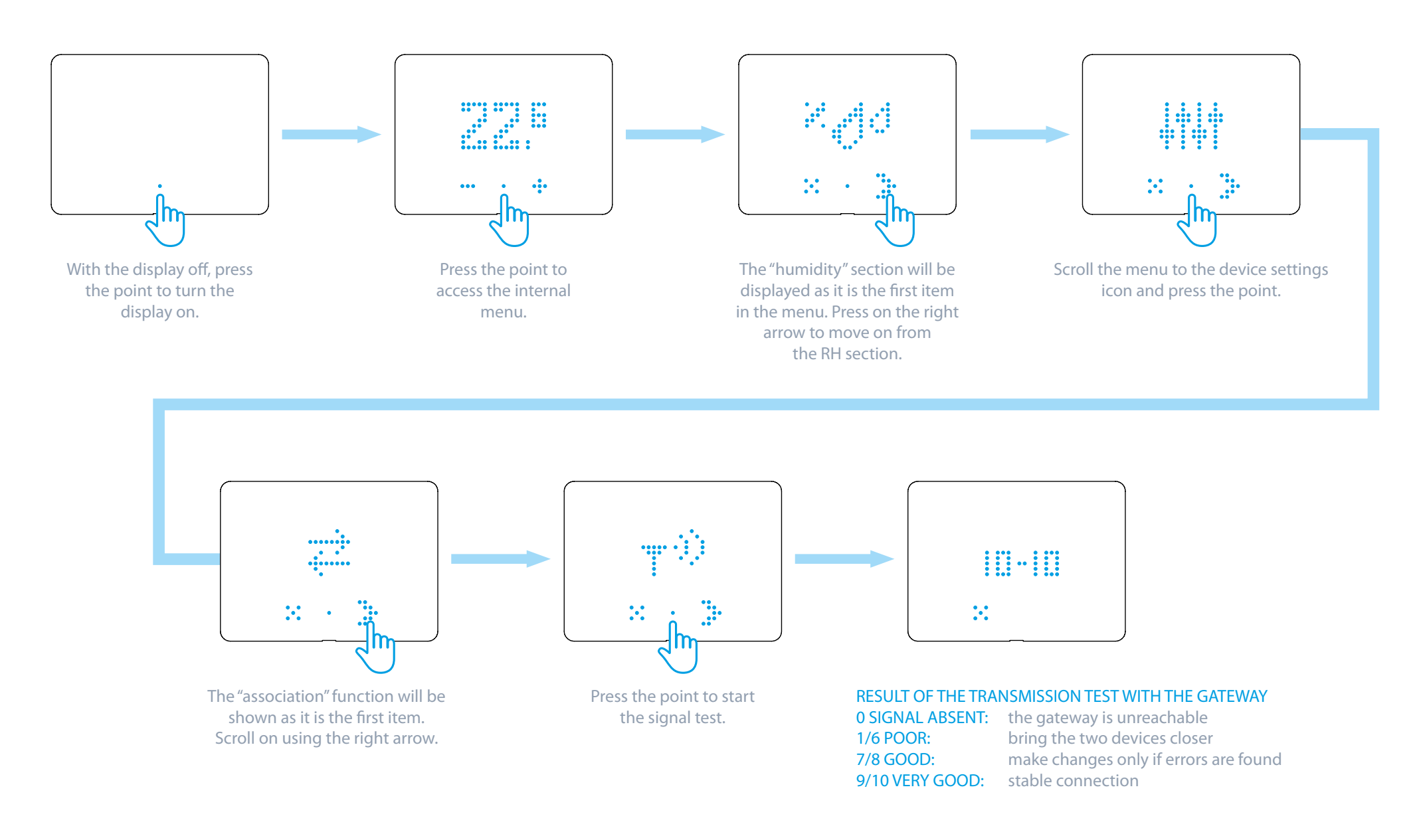

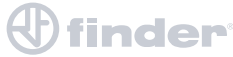

## **HEATING/COOLING**

ACCORDING TO THE OPERATING MODE OF THE THERMOSTAT, YOU WILL SEE DIFFERING VISUAL FEEDBACKS ON THE LUMINOUS ARC

#### HEATING THE ARC IS RED

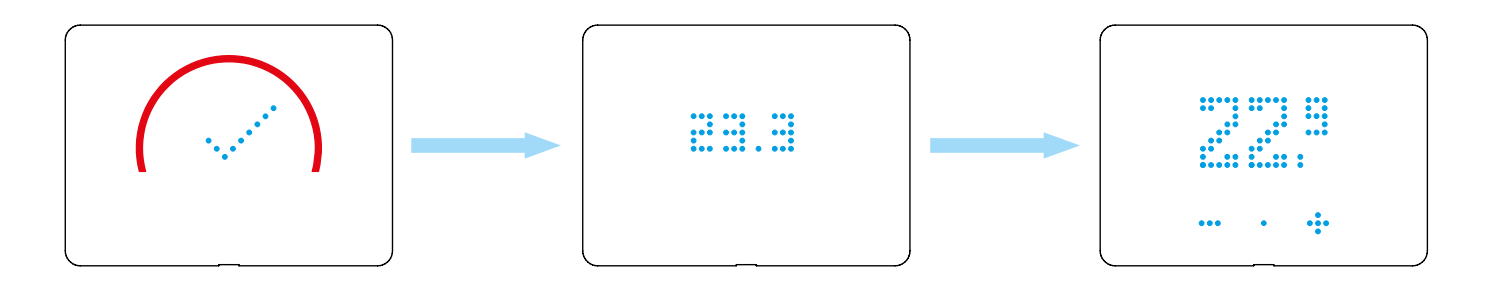

### COOLING

THE ARC IS BLUE

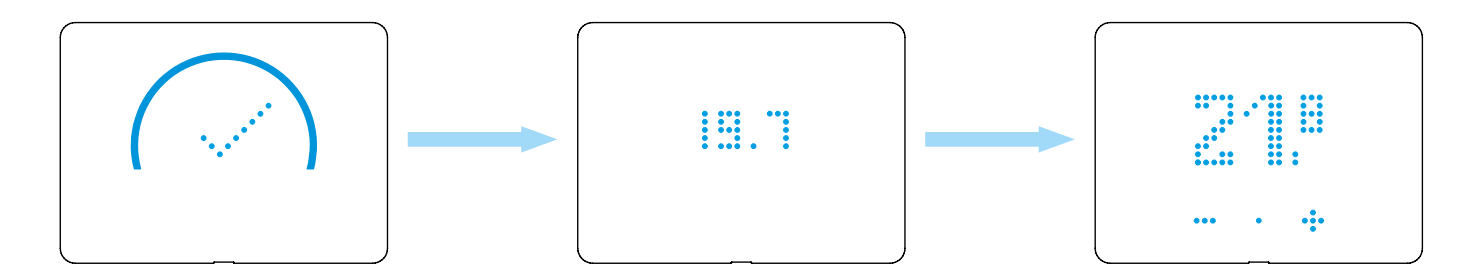

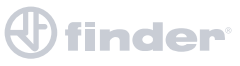

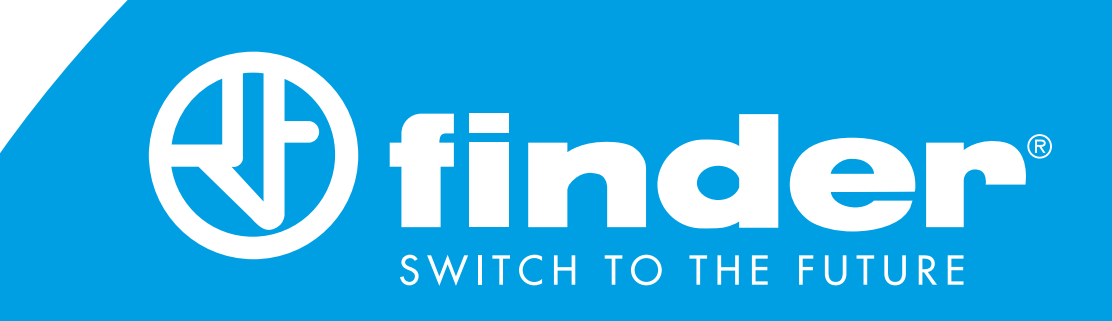

# INSTALLATION GUIDE 2nd GENERATION GATEWAY & BLISS2

2nd generation gateway Type 1Y.GU.005.1 & Smart Thermostat Bliss2 Type 1C.B1.005.0007 configuration steps

### **GATEWAY SET-UP**

### **FIRST STEPS**

Connect the gateway to the socket using the micro USB power supply before starting the procedure.

### **IMPORTANT**

The BLISS2 smart thermostat is only compatible with the second generation gateway Type 1Y.GU.005.1.

The code is shown under the black silicone cover at the top of the gateway.

The gateway works only with 2.4GHz Wi-Fi networks. Check that you have a 2.4GHz network configured on your home router and that you have the network name and password before starting the procedure.

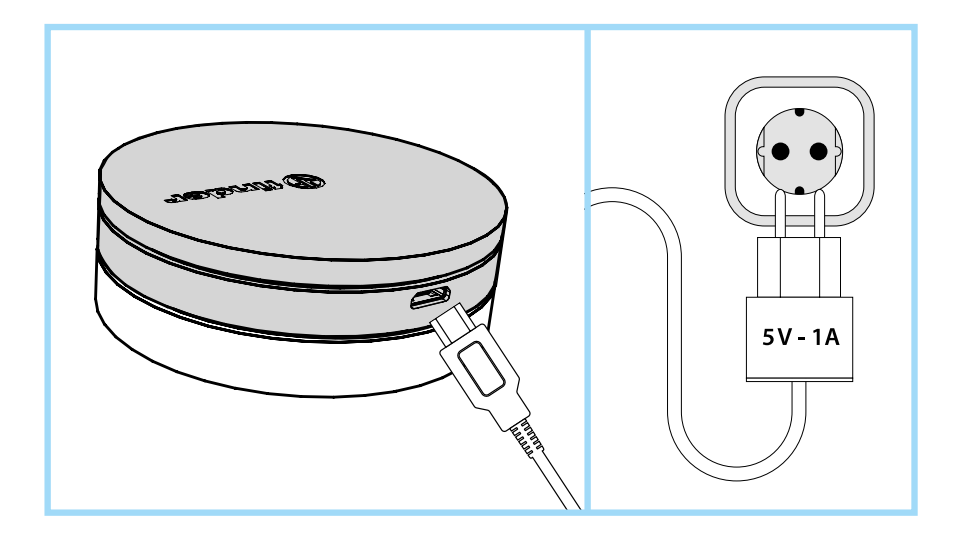

# finder

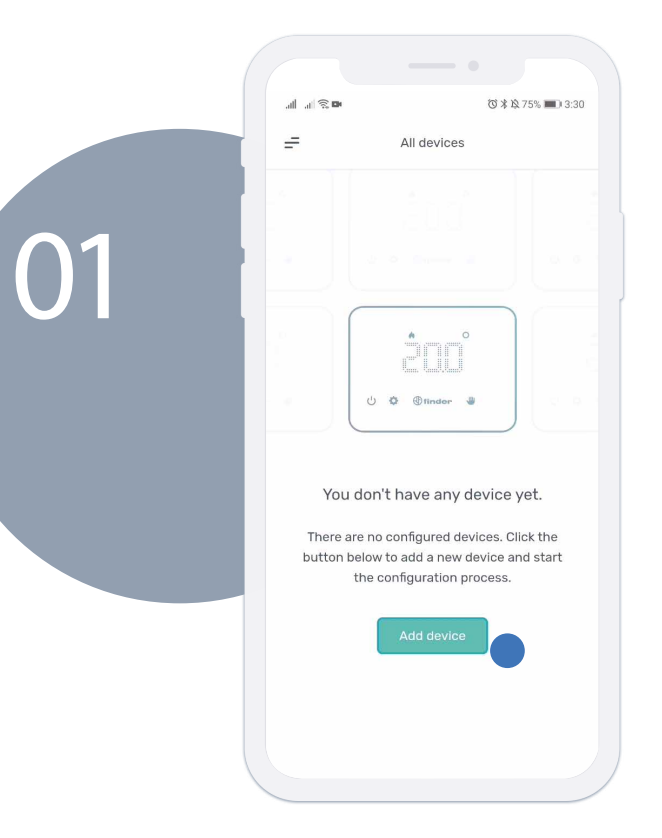

After logging in to the new Bliss app, click on "Add device" to start the association

Select "Bliss2" to star the association of the gateway and the thermostat.

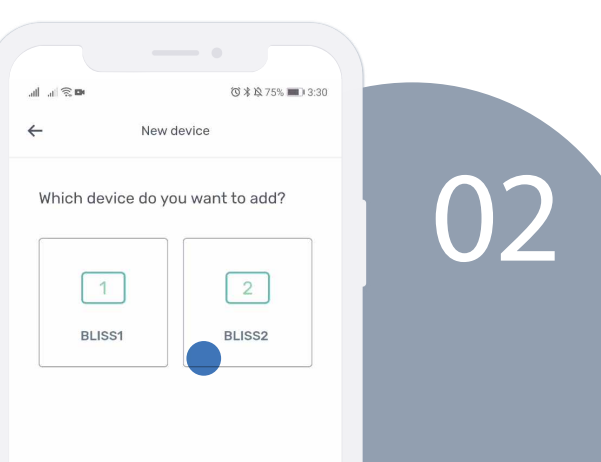

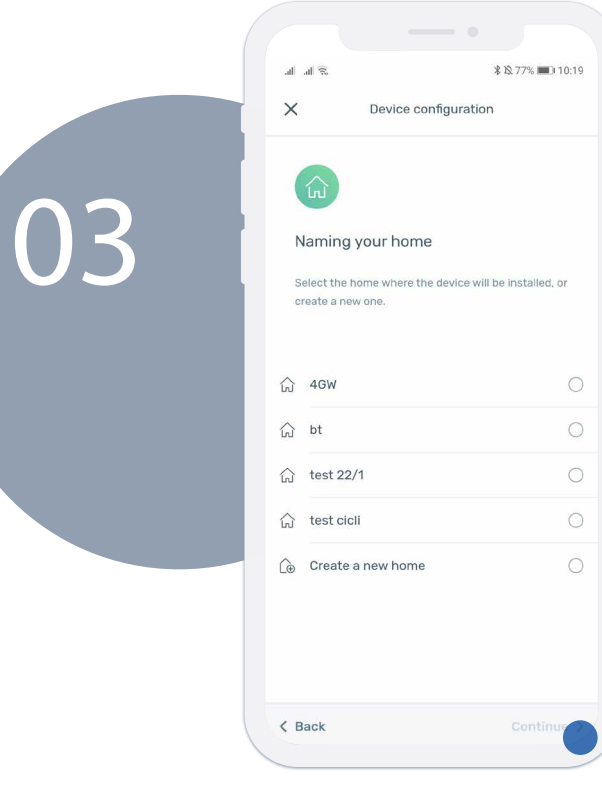

finder

Select an existing house (created with Yesly) or create a new one to define which system the gateway belongs to. Then press "Continue".

> Select the time zone you are in. The default is for Italy

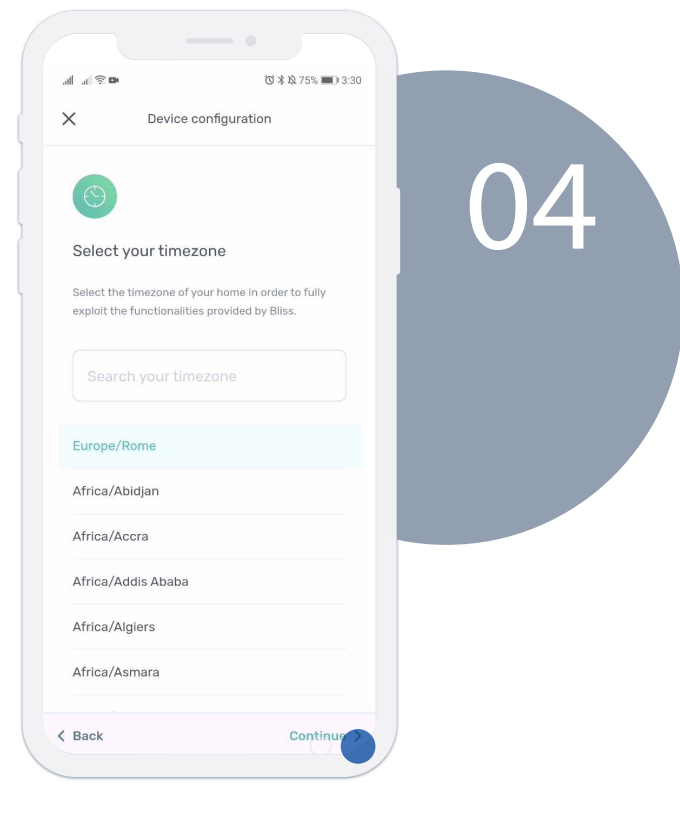

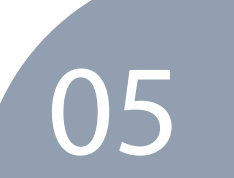

| .al .al 🕾 🖜 🔞 🕉 🖬 3:31                                                                  |  |  |  |  |  |  |  |
|-----------------------------------------------------------------------------------------|--|--|--|--|--|--|--|
| X Device configuration                                                                  |  |  |  |  |  |  |  |
|                                                                                         |  |  |  |  |  |  |  |
| Select your gateway.                                                                    |  |  |  |  |  |  |  |
| Select an existing Finder Gateway to associate the<br>Bliss to, or configure a new one. |  |  |  |  |  |  |  |
| Ge Configure a new gateway                                                              |  |  |  |  |  |  |  |
| Choose a name that you'll find helpful, like<br>"Second floor".                         |  |  |  |  |  |  |  |
| Gateway name<br>Gateway                                                                 |  |  |  |  |  |  |  |
| < Back Continue >                                                                       |  |  |  |  |  |  |  |
| 1 2 3 4 5 6 7 8 9 0                                                                     |  |  |  |  |  |  |  |
| qwertyuiop                                                                              |  |  |  |  |  |  |  |
| asd fghjkl                                                                              |  |  |  |  |  |  |  |
| ☆ z x c v b n m ⊗                                                                       |  |  |  |  |  |  |  |
| ?123 , 🌐 Italiano . 🗲                                                                   |  |  |  |  |  |  |  |

Select "Configure a new gateway" and give it a name. Then press "Continue".

After selecting the gateway to associate, choose to connect it to the Wi-Fi network. Then press "Continue".

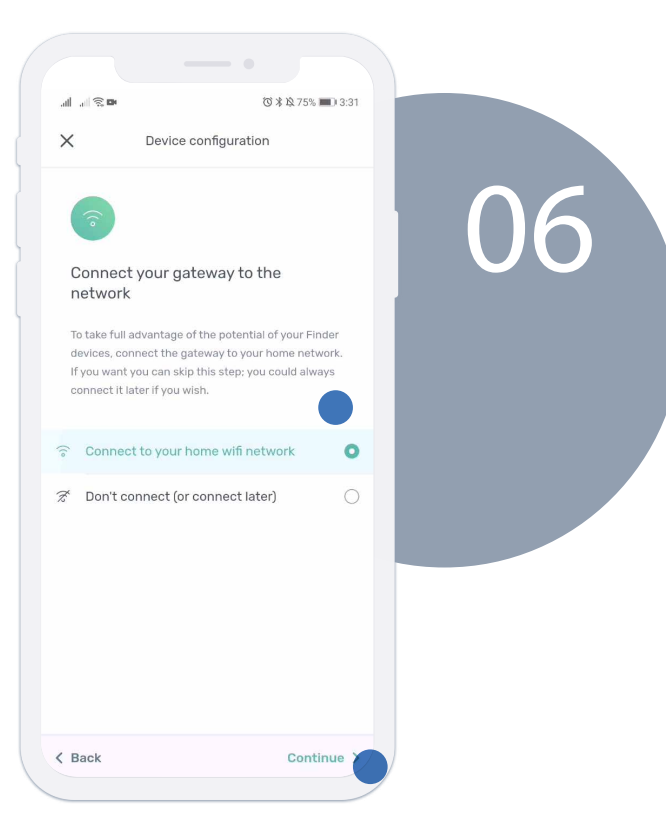

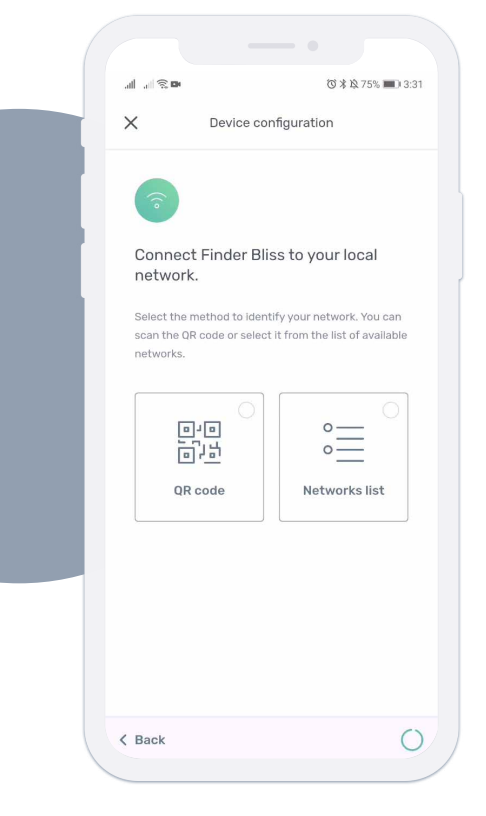

You can choose whether to associate the gateway to the network by selecting it from those available or by scanning the QR code located behind the router.

After choosing the network to associate with, the gateway will complete the association.

| Device configuration     Configuring your gateway     It should not be long.     Configuration in progress                            |
|----------------------------------------------------------------------------------------------------|
| Configuring your gateway Please wait until while we configure your gateway. It should not be long. Configuration in progress          |
| Configuring your gateway<br>Please wait until while we configure your gateway. It<br>should not be long.<br>Configuration in progress |
| Please wait until while we configure your gateway. It<br>should not be long.<br>Configuration in progress                             |
| Configuration in progress 30                                                                                                    |
|                                                                                                    |
|                                                                                                    |

# 

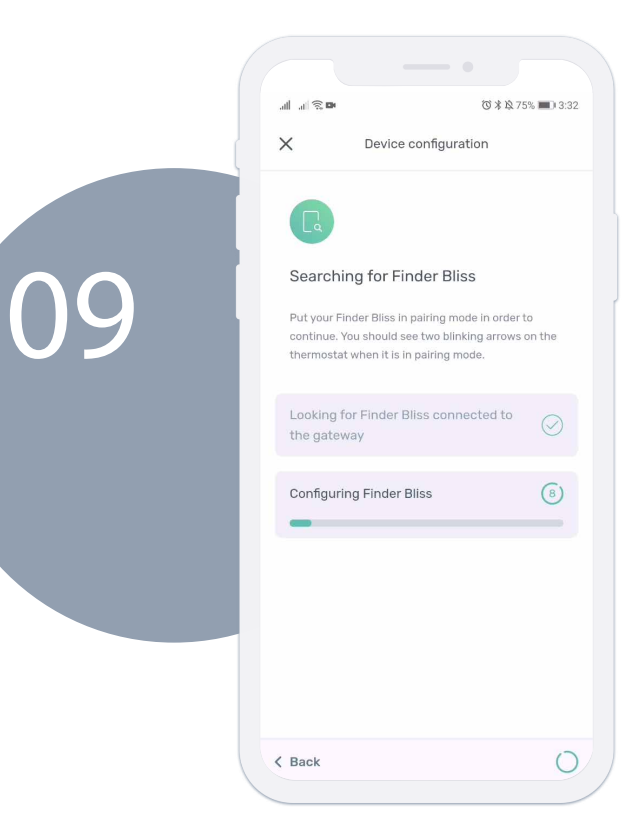

finder

Now you need to put the Bliss2 thermostat in "connection" mode. Go to the device and make the arrows blink.

#### Execute this procedure on the Bliss2:

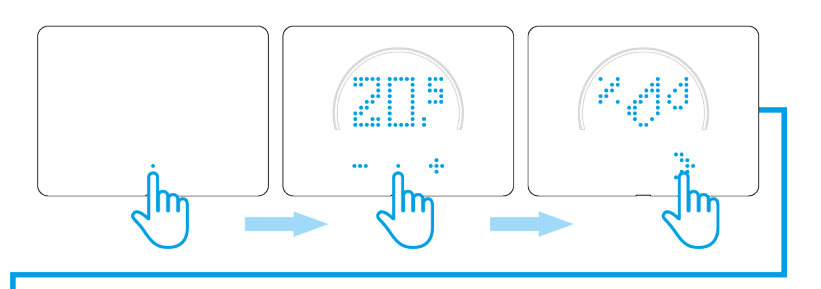

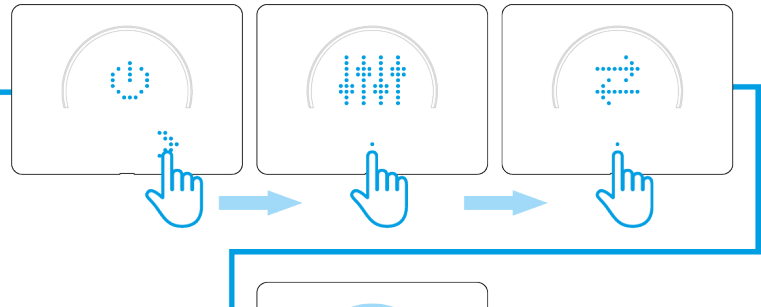

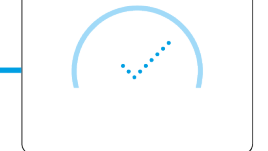

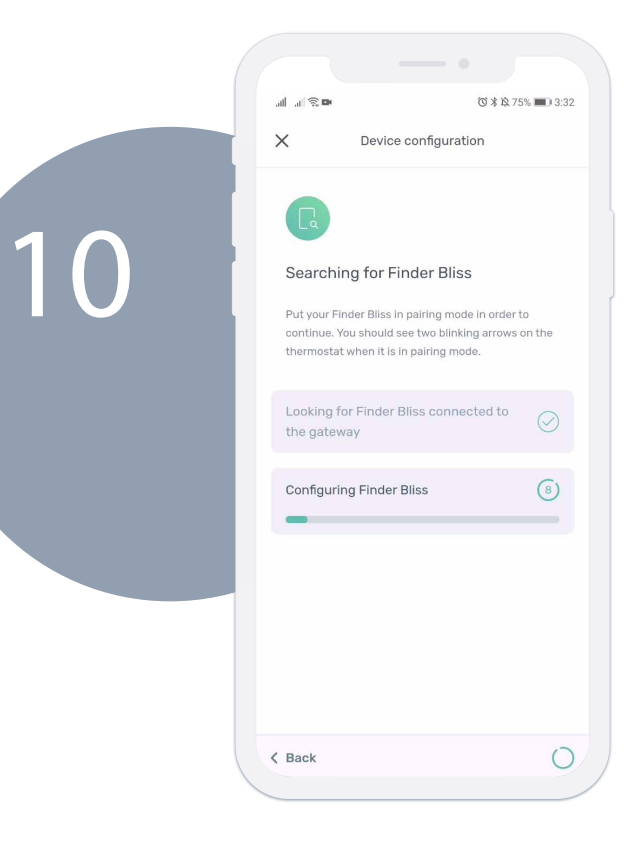

The gateway is now communicating with the Bliss2. Please, wait.

When the procedure is over, give the Bliss2 a name.

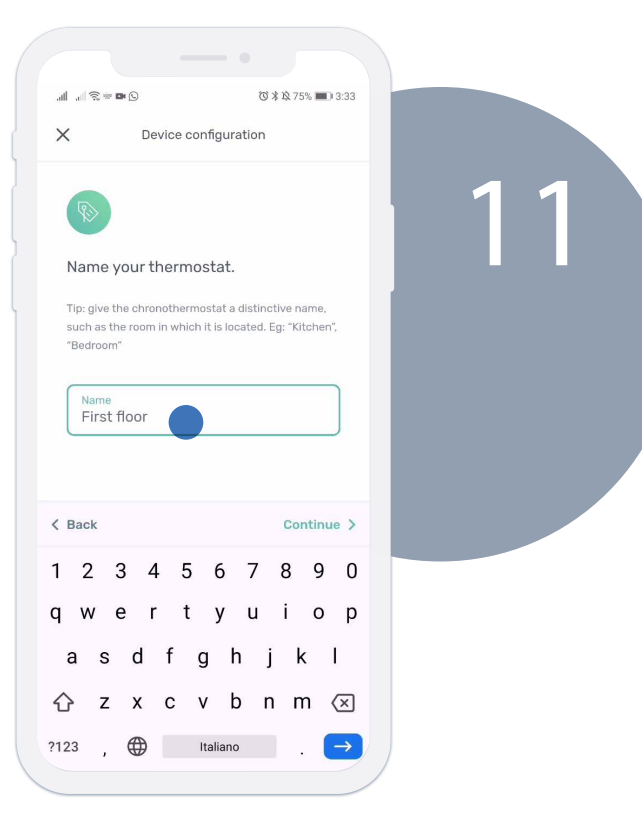

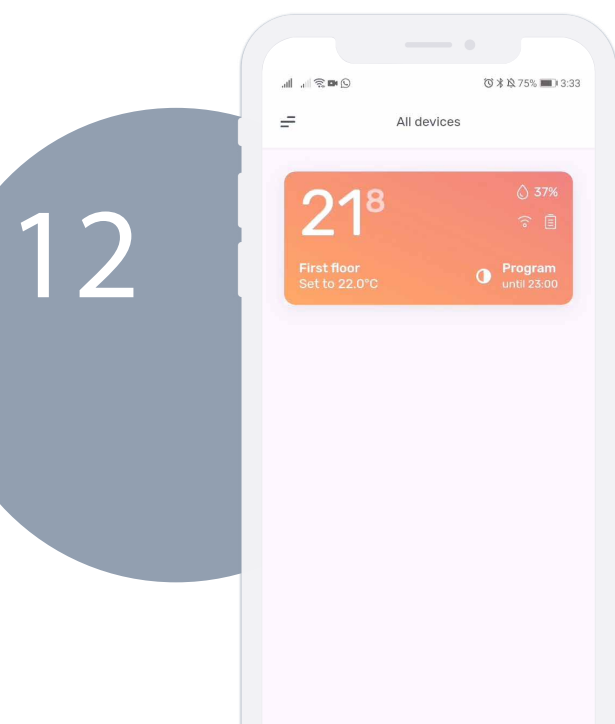

Finder Bliss2 is properly paired. Now all you have to do is configure the temperature schedule and discover the rest of the functions of your new Smart Bliss2 Thermostat.

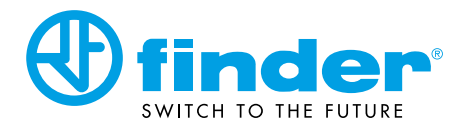

Local 905 681 7767

finder.ca@findernet.com

sales.si@findernet.com

|    | <b>FINDER SpA</b><br>Via Drubiaglio 14<br>I-10040 ALMESE (TO)<br>Tel. +39 011 9346 211<br>Fax +39 011 9359 079<br>export@findernet.com                                                                       | FINDER FRANCE Sarl<br>Avenue d'Italie<br>ZI du Pré de la Garde<br>F - 73300 ST. JEAN DE MAURIENNE<br>Tel.+33/479/83 27 27<br>Fax +33/479/59 80 04<br>finder.fr@finder.fr                                                                                                    | FINDER GmbH<br>Hans-Böckler-Straße 44<br>D - 65468 Trebur-Astheim<br>Tel. +49 6147 2033-0<br>Fax +49 6147 2033-377<br>info@finder.de                                                                                            | S.R.L FINDER BELGIUM - B.V.<br>Bloemendael, 5<br>B - 1547 BEVER<br>Tel. +32/54/30 08 68<br>finder.be@findernet.com                                                                                                 | FINDER P.L.C.<br>Opal Way - Stone Business Park<br>STONE, STAFFORDSHIRE<br>ST15 0S5 - UK<br>Tel: +44 (0)1785 818100<br>Fax: +44 (0)1785 815500<br>finder.uk@findernet.com |
|----|----------------------------------------------------------------------------------------------------|----------------------------------------------------------------------------------------------------|----------------------------------------------------------------------------------------------------|----------------------------------------------------------------------------------------------------|----------------------------------------------------------------------------------------------------|
|    | FINDER RELAIS NEDERLAND B.V.<br>Dukdalfweg 51<br>1041 BC AMSTERDAM - NEDERLAND<br>Tel. +31/20/615 65 57<br>Fax +31/20/617 89 92<br>finder.nl@findernet.com                                                   | FINDER RELAIS VERTRIEBS GmbH<br>IZ NÖ-Süd, Str. 2a, Obj. M 40<br>A - 2351 Wiener Neudorf<br>Tel. +43/2236/86 41 36 - 0<br>Fax +43/2236/86 41 36 - 36<br>finder.at@findernet.com                                                                                                    | FINDER CZ, s.r.o.<br>Radiová 1567/2b<br>CZ - 102 00 PRAHA 10<br>Tel. +420 286 889 504<br>Fax +420 286 889 505<br>finder.cz@findernet.com                                                                                        | FINDER AB           Sångleksgatan 6c           SE - 215 79 Malmö           Tel: +46 (0) 40 93 77 77           Fax:+46 (0) 40 93 78 78           finder.se@findernet.com                                            | FINDER ApS<br>Bøstrupvej 11<br>DK-8870 Langå<br>Tel. +45 69 15 02 10<br>Fax +45 69 15 02 11<br>finder.dk@findernet.com                                                    |
|    | FINDER ELECTRICA S.L.U.<br>C/ Severo Ochoa, 6<br>Pol. Ind. Cap de L'Horta<br>E - 46185 La Pobla de Vallbona (VALENCIA)<br>Apdo Postal 234<br>Telf. Oficina Comercial 93 836 51 30<br>finder.es@findernet.com | FINDER - Hungary Kereskedelmi Kft.<br>Kiss Ernö u. 3/A.<br>HU - 1046 BUDAPEST<br>Tel. +36/1-369-30-54<br>Fax +36/1-369-34-54<br>finder.hu@findernet.com                                                                                                    | FINDER PORTUGAL LDATravessa Campo da Telheira, n. 56Vila Nova da Telha,P - 4470-828 - MAIATel. +351 22 99 42 900 -1-6-7-8Fax +351 22 99 42 902finder.pt@findernet.com                                                           | FINDER (Schweiz) AG<br>Industriestrasse 1a<br>CH - 8157 DIELSDORF (ZH)<br>Tel, +41 44 885 30 10<br>Fax +41 44 885 30 20<br>finder.ch@finder-relais.ch                                                              | FINDER RELAYS, INC.<br>4191 Capital View Drive<br>Suwanee, GA 30024 - U.S.A.<br>Tel. +1/770/271-4431<br>finder.us@findernet.com                                           |
|    | FINDER ECHIPAMENTE sri<br>Str. Clujului nr. 75 F,<br>401180 Turda<br>Jud. CLUJ - ROMANIA<br>Tel. +40 264 403 888<br>Fax +40 264 403 889<br>finder.ro@finder.ro                                               | <ul> <li>RELEVADORES FINDER, S.A. de C.V<br/>Carretera a San Bernardino Chalchihuapan #43<br/>San Pablo Ahuatempan, Santa Isabel Cholula, Puebla.<br/>C.P. 74350 - MÉXICO.<br/>Tel. +52/222/2832392, 2832393, 2832394<br/>Fax. +52/222/7628471<br/>finder.mx@findernet.com</li> </ul> | FINDER OOO<br>Bakuninskaya street, 78/1<br>105082 MOSCOW<br>RUSSIAN FEDERATION<br>Tel. +7/495/229-49-29<br>Fax +7/495/229-49-42<br>finder.ru@findernet.com                                                                      | FINDER COMPONENTES LTDA.<br>Rua Olavo Bilac, 326<br>Bairro Santo Antônio<br>São Caetano Do Sul - São Paulo<br>CEP 09530 - 260 - BRASIL<br>Tel. +55 11 4223 1550<br>Fax +55 11 4223 1590<br>finder.br@findernet.com | Calle Martín Lezica 3079<br>San Isidro - Buenos Aires<br>CP B1642GJA - ARGENTINA<br>Tel +54 11 4763.8627<br>Fax +54 11 7535.5444<br>finder.ar@findernet.com               |
| ** | FINDER ASIA Ltd.<br>Room 901 - 903, 9F, Premier<br>Center20 Cheung Shun Street<br>Cheung Sha Wan, Kowloon<br>Hong Kong<br>Tel. +852 3188 0212<br>Fax +852 3188 0263<br>finder.hk@findernet.com               | FINDER Polska Sp. z o.o.<br>ul. Logistyczna 27<br>62-080 Sady<br>Tel. +48 61 865 94 07<br>Fax +48 61 865 94 26<br>finder.pl@findernet.com                                                                                                    | FINDER INDIA PVT. LTD.<br>Unit No.912 - R.G. Trade Tower,<br>Netaji Subhash Place,<br>Wazirpur District Centre,<br>Pitampura - Delhi - 110034 - INDIA<br>Tel. +91-11-47564343<br>Fax +91-11-47564344<br>finder.in@findernet.com | FINDER BALTIC, UAB<br>Eiguliu str. 9-1<br>Vilnius, LT-03150<br>Lithuania<br>Tel. +370 526 53 027<br>finder.It@findernet.com                                                                                        | FINDER LATAM S.A.<br>Logistic Center for South America<br>Ruta 8 km 17.500 – Edificio Quantum – O<br>CP: 91600 – Zonamerica – Montevideo –<br>finder.latam@findernet.com  |
| *  | FINDER COMPONENTS INC.<br>5028 South Service Road<br>Burlington, ONTARIO L7L 5Y7<br>Toll Free 1 800 265 6263                                                                                                 | FINDER d.o.o.<br>Peske 17<br>1236 Trzin, Slovenija<br>Tel. +386 (0)1 561 5981                                                                                                    |                                                                                                    |                                                                                                    |                                                                                                    |